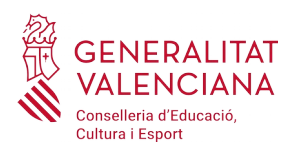

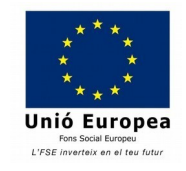

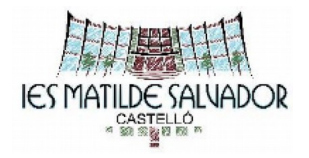

## PROCEDIMENT PAGAMENT TAXA PROVES PER A L'OBTENCIÓ DE TÍTOLS DE DE GM O GS DE FP PER INTERNET

**IMPORTANT:**Utilitzar el navegador Internet Explorer. Accedir amb el navegador web a la pàgina:

http://ceice.gva.es/doc046/gen/es/tasas.asp?idf=PROVES

- 1. Seleccionar Òrgan gestor: INSTITUTS DE CASTELLÓ
- 2. Seleccionar: Prova per a l'obtenció de títols de grau mitjà o grau superior.
- Seleccionar tipus de matrícula (Ordinària, Família Nombrosa/Monoparental General, Família Nombrosa/Monoparental Especial i Bonificació per discapacitat acreditada igual o superior al 33%).
- 4. Cliqueu "**Continua**".En cas de seleccionar alguna de les circumstàncies anteriors, cal adjuntar documentació acreditativa en lliurar la documentació a l'institut.
- 5. S'obrirà un document PDF dins del navegador (si no és així, caldrà configurar el navegador correctament). Omplir amb les dades personals (DNI, Nom, Cognoms, adreça, etc) i la data. En aquesta fase hem de comprovar que les dades introduïdes són correctes.
- 6. Cliqueu al botó "Acceptar" perquè generi els fulls de la taxa (entitat col·laboradora, administració i interessat).
- 7. Cliqueu a"Imprimir". Recordar signar els fulls. En cas de trobar algun error a les dades reflectides, cal repetir el procés.
- 8. Pagar la taxa. Tenim dues opcions:
  - **Opció 1: Anar a pagar al banc**. Presentar el full de ladministració (juntament amb el justificant de pagament si es fa per caixer) a la secretaria de linstitut.
  - Opció 2: Cliqueu al botó "Tancar". Cliqueu a "Pagar" i seleccionar mètode de pagament (càrrec en compte, pagament per targeta o bizum). En aquest cas, només cal adjuntar-hi el justificant de pagament i el full de la taxa per a l'administració i presentar-lo a la secretaria de l'institut.

**Important:**si hem tingut alguna bonificació a la taxa hem d'adjuntar també, en ambdós casos, la documentació justificativa ( carnet de família nombrosa, monoparental, etc)